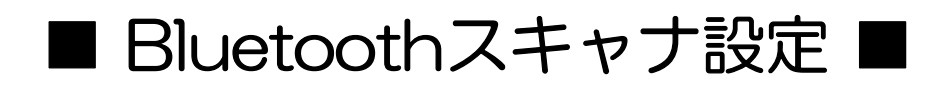

## MS910 Android(4.0~) 接続設定-①

Android 4.0 ~ Android 4.4.2 (HID E-F)

Android デバイスは、OSのバージョンや機器の種類によって画面の表示や表記が異なる場合があります。表示が異なる場合は、登録に使用するAndroid デバイスの取扱説明書をご覧ください。

1- スキャナで右「通信切断」 バーコードをスキャンしてください。

2- スキャナで右「HID」バーコードを スキャンしてください。

3- スキャナで右 SimpleSecureParing 「無効」バーコードをスキャンして ください。

4- Android デバイスの設定> 無線とネットワーク>Bluetooth を表示してください。

5- Bluetooth をオンにしてください。

6- Wireless Scannerをタッチして ください。 ※「Wireless Scanner」が表示されていない 場合は、スキャン(機器の検索)をタップ して検索してください。

7-6桁のコード(右図 赤枠内 数字)が画面に 表示されますので、6桁のコードをスキャナ で次項のバーコード番号を読取り後、Enter (入力終了)バーコードを読取り接続します。

6桁のコードが表示されてから 30秒以内で、 バーコードの読取りを完了する必要がありま すので、次項のコードの再表示バーコードを 読取り後に、開始してください。

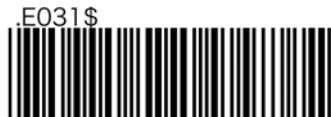

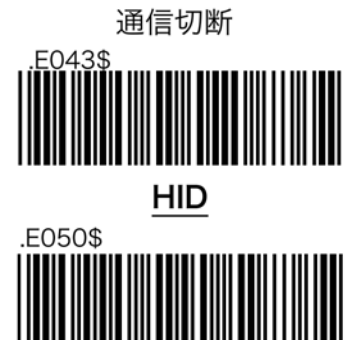

無効

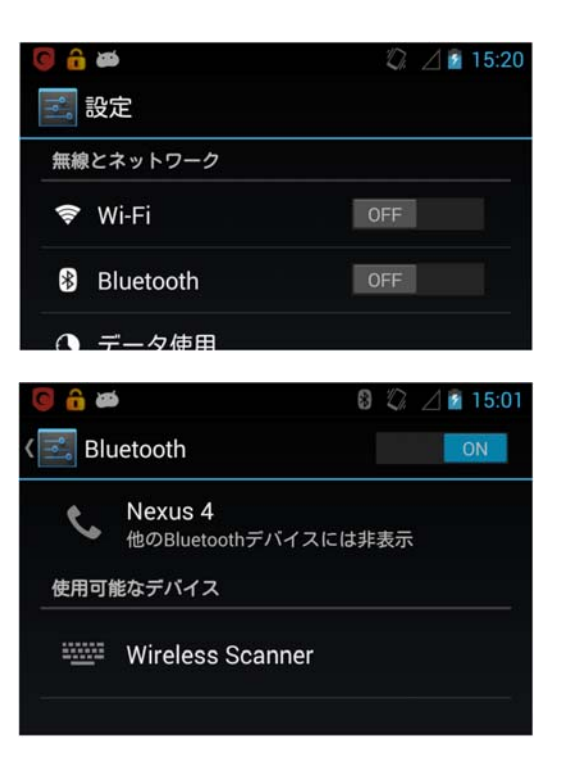

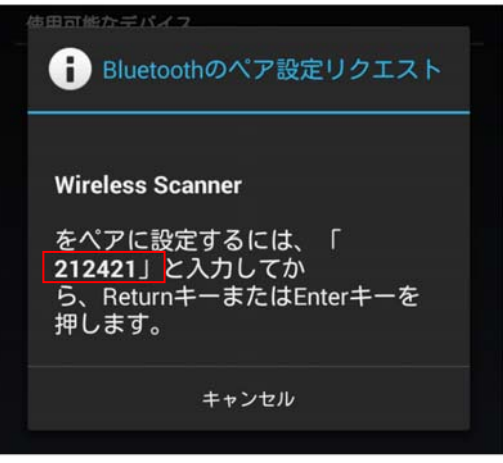

## MS910 Android (4.0~) 接続設定- ②

8-6桁のコードを再表示する右バーコード を読み取ります。

9-表示された右バーコードを、素早く読取ってください。 (30秒以内に、終わらなかった場合、 再度8からやり直してください)

10-1 右 ペアリングの開始を読取

10-2 6桁のコードを右 バーコードで順に 読取ります。

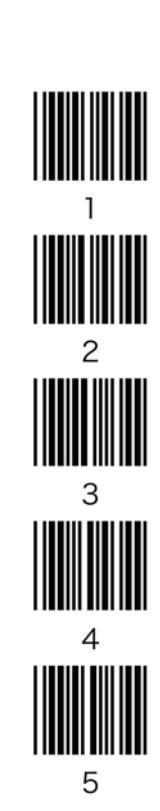

10-3

Enter(入力終了)を読取 ピッピッと音が鳴れば接続完了です

※鳴らなかった場合は8に戻ります。

## 10-4

ペアリング終了で終わります。

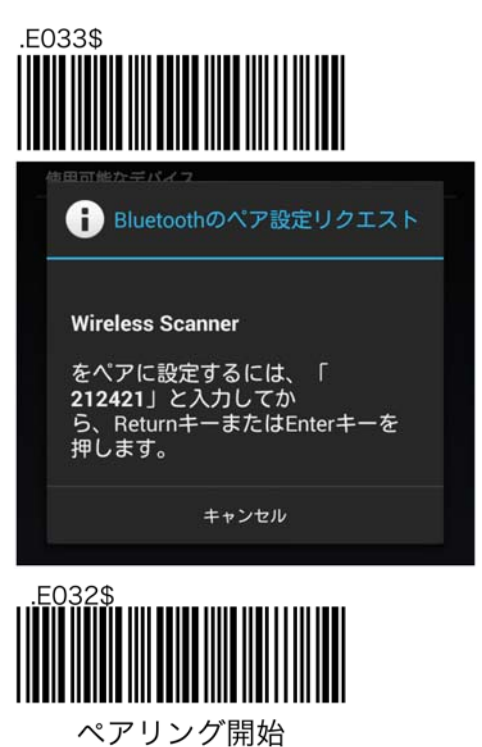

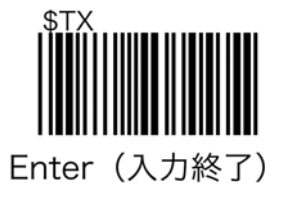

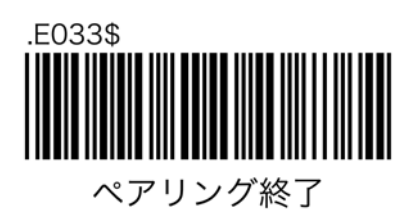

## MS910 Android(4.0~) 接続解除時間

スキャナは、操作が何も無い場合、一定時間で電源が切れ(省電力機能)Androidとの接続が解除されます。※接続状態が続くと、Androidスキャナ共に、電力を消費します。

以下のバーコードを読取る事で、接続解除時間(電源設定オートパワーオフ)を設定できます。

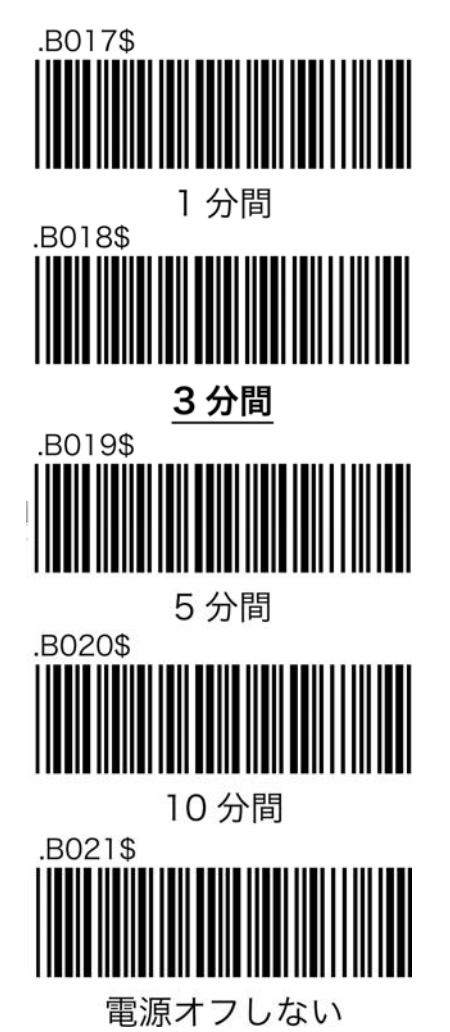

免税アプリが立ち上がっている状態で、再度スキャナとの接続を確立すると、免税アプリがダウンします。

スキャナとAndroidの接続を再度確立する場合、スキャナの接続確立後、免税アプリを 立ち上げてください。